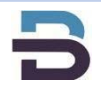

株洲比特跳动信息技术有限公司

# EasyMES 生产制造执行系统 生产员工操作手册

 $\langle \rangle$ 

WHILEHAUS

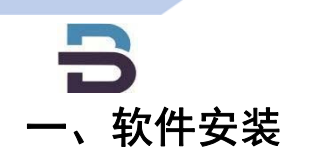

株洲比特跳动信息技术有限公司

1) 微信扫描下图二维码

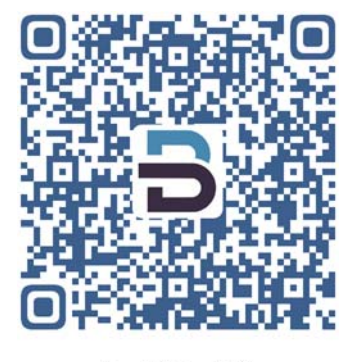

EasyMES App下载

2) 点击下图右上角后,选择浏览器打开

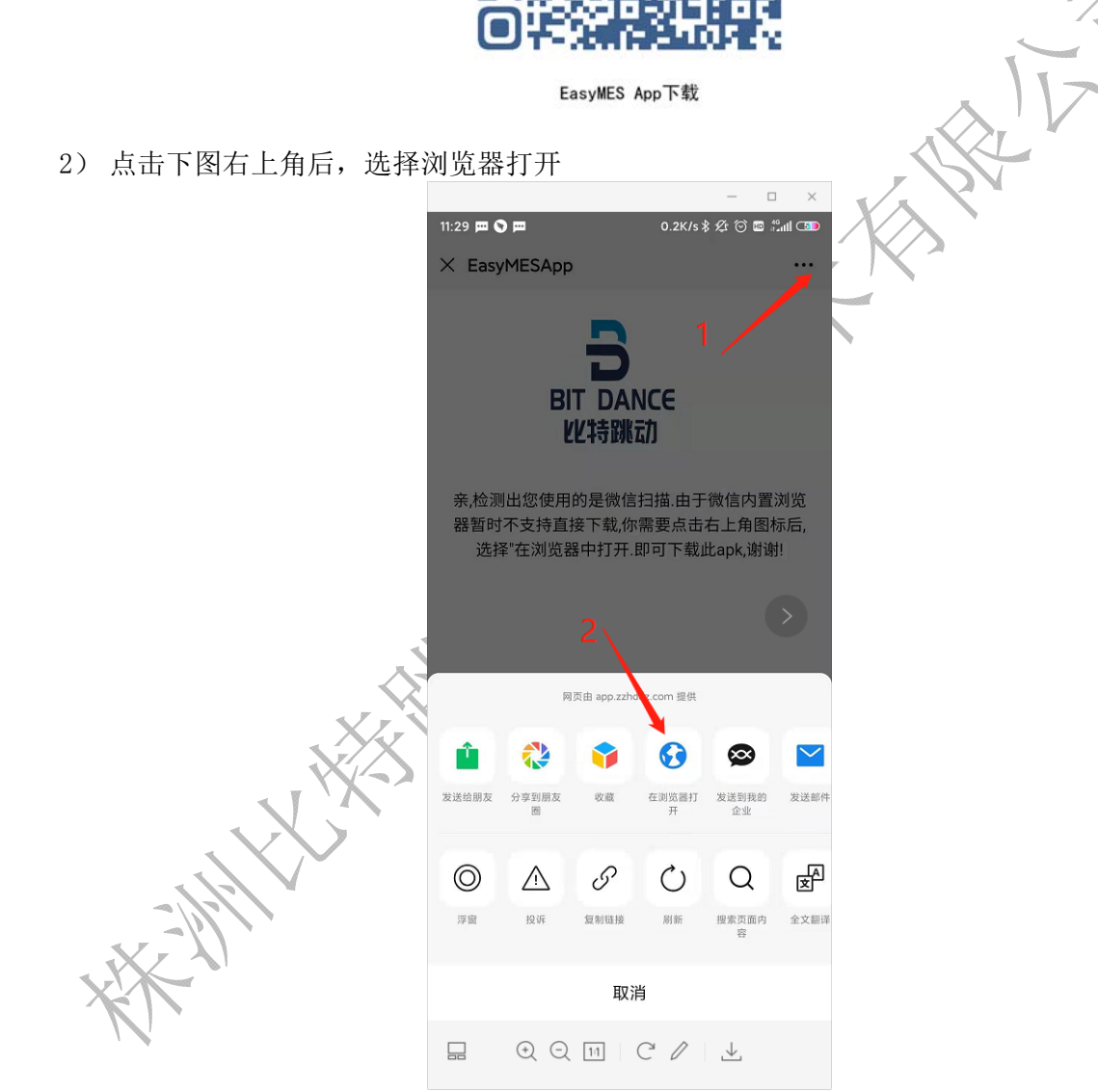

3) 然后点击下载,下载完后安装即可。安装完成软件图标如下:

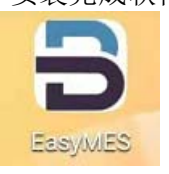

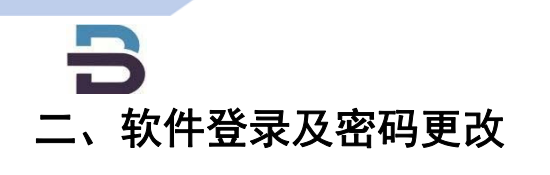

株洲比特跳动信息技术有限公司

|    | MES系统登陆   |    |
|----|-----------|----|
| 账号 | 150****** | [] |
| 密码 | 3         | ٢  |
|    | 登录〉       |    |

1. 单击软件图标后, 输入账号, 密码, 单击【登录】。 2. 登陆后进入【工作中心】,如图所示:

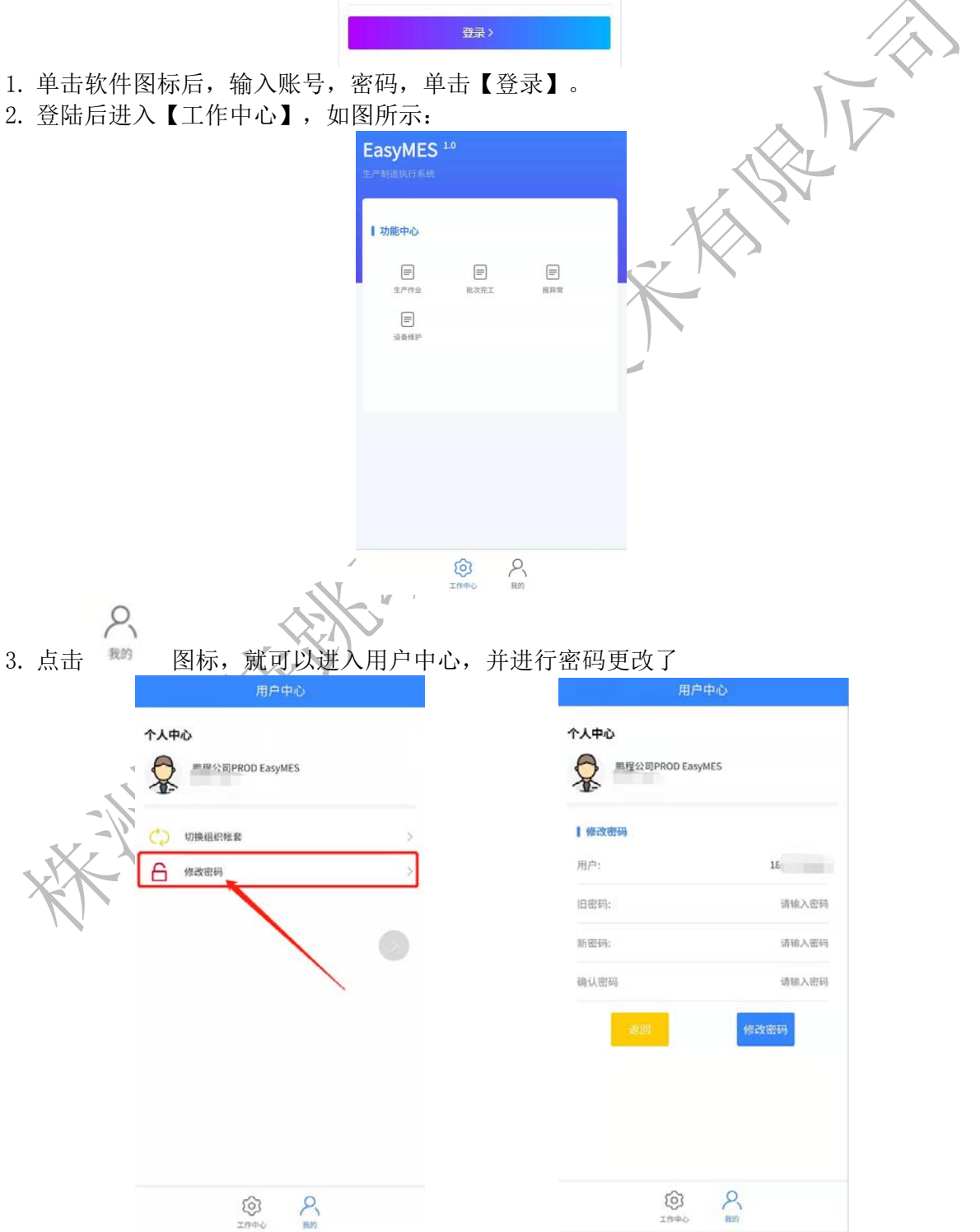

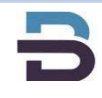

## 三、操作使用

#### 生产作业

| 在功能中心中,单机图标 <sup>生产作业</sup> | ▶ 进入界面                        |        |      |          |      | -     |
|-----------------------------|-------------------------------|--------|------|----------|------|-------|
| FocuMES 10                  |                               | <      | 生    | 产作业      |      |       |
| 生产制造执行系统                    |                               | 批次号(*) |      |          | 8    |       |
|                             |                               | 型号规格   |      |          |      | r · · |
| 1 功能中心                      |                               | 首件检查状态 | 5    |          |      | 7     |
|                             |                               | 当前工序   |      |          |      |       |
|                             | 36                            | 批次状态   |      |          |      |       |
| 设备维护                        |                               | 操作员(1) | WHAO |          | 8    |       |
|                             |                               | 投产数    | 0    |          |      |       |
|                             |                               | 已报产数   | 0    | 已报废数     | 0    |       |
|                             |                               | 产出数量   |      | 报废数      | 0    |       |
|                             |                               |        |      |          |      |       |
|                             |                               |        |      |          |      |       |
|                             |                               |        |      |          |      |       |
| 21世中心 我的                    |                               | ŕ.     | 55   | I        | 序完工  |       |
| 操作步骤:                       |                               |        |      |          |      |       |
| 1. 批次开始                     |                               |        |      |          |      |       |
| ● 点击批次号后的扫描键                | 扫描工艺流转单上的二维                   | 码,扫:   | 描后昇  | 「「「「「「」」 | 带出该排 | 北次的当前 |
| 信息;                         |                               |        |      |          |      |       |
| ● 占击机会后的 扫描机会               |                               |        |      |          |      |       |
| ● 然后点击【批次开始】。               | ,                             |        |      |          |      |       |
|                             | < 生产作业                        |        |      |          |      |       |
|                             | 批次号(*) RQL072-11 <b>1.</b>    | }      |      |          |      |       |
| 2/1/2/                      | 型号规格 400V5.8 10*13 AL         |        |      |          |      |       |
| XX                          | 首件检查状态                        |        |      |          |      |       |
| XX                          | 当前工序 播极/老化<br>播板/老化:播板/老化[得做] |        |      |          |      |       |
|                             | 批次状态                          |        |      |          |      |       |
|                             | 操作员(*) ZTAO                   | ]      |      |          |      |       |
|                             | 机台号                           | ;      |      |          |      |       |
|                             | 股产数 12100                     |        |      |          |      |       |
|                             | 已經不良数                         |        |      |          |      |       |
|                             | 产出数量 报废数                      |        |      |          |      |       |
|                             | 低容 高容                         |        |      |          |      |       |
|                             | 3.<br>2010                    |        |      |          |      |       |
|                             | 批次开始                          |        |      |          |      |       |

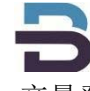

- 2. 产量登记
- 点击批次号后的扫描键
  扫描工艺流转单上的二维码,扫描后界面会带出该批次的当前 信息;
- 将合格的完工产品数量登记到产出数量,不合格的产品登记到报废数,不良品数量填入 对应的框框
- 然后点击【产量登记】。
- 产量登记完成后点击【工序完工】,这工序的报产就完成了

| 型亏规格   | 160V2.26 | .3*12 VL L6B |   |   |     |                   | _ | -1 |
|--------|----------|--------------|---|---|-----|-------------------|---|----|
| 首件检查状态 |          |              |   |   |     |                   | 1 |    |
| 当前工序   | 钉卷       |              |   |   |     | $\langle \rangle$ |   |    |
| 批次状态   | 钉卷:钉卷    | [正在做]        |   |   | x/x | R                 |   |    |
| 操作员(*) | сzн      |              |   | 8 | Ŕ   |                   |   |    |
| 机台号    | A005     |              |   | 8 |     |                   |   |    |
| 设产数    | 2000     |              |   |   |     |                   |   |    |
| 已报产数   | 0        | 已报废数         | 0 |   |     |                   |   |    |
| 产出数量   | 0        | 报废数          | 0 |   |     |                   |   |    |
|        |          |              |   |   |     |                   |   |    |

#### 3. 批次暂停

我们在生产的过程中可能会碰到正在生产的批次遇到加急单批次的情况,但此时产品没有完成,MES会提示机台被占用,不允许加急单批次生产的情况。

操作步骤:

先将原批次暂停,再对加急单批次进行生产登记。

- 1) 登录手机端,点击【批次暂停】
- 2) 扫描正在做的批次号
- 3) 点击【确定】,这样原来的批次就暂停了,可以正常流转加急单批次了
- 4) 加急单完成后记得再次扫描原批次点击【确定】让批次继续流转

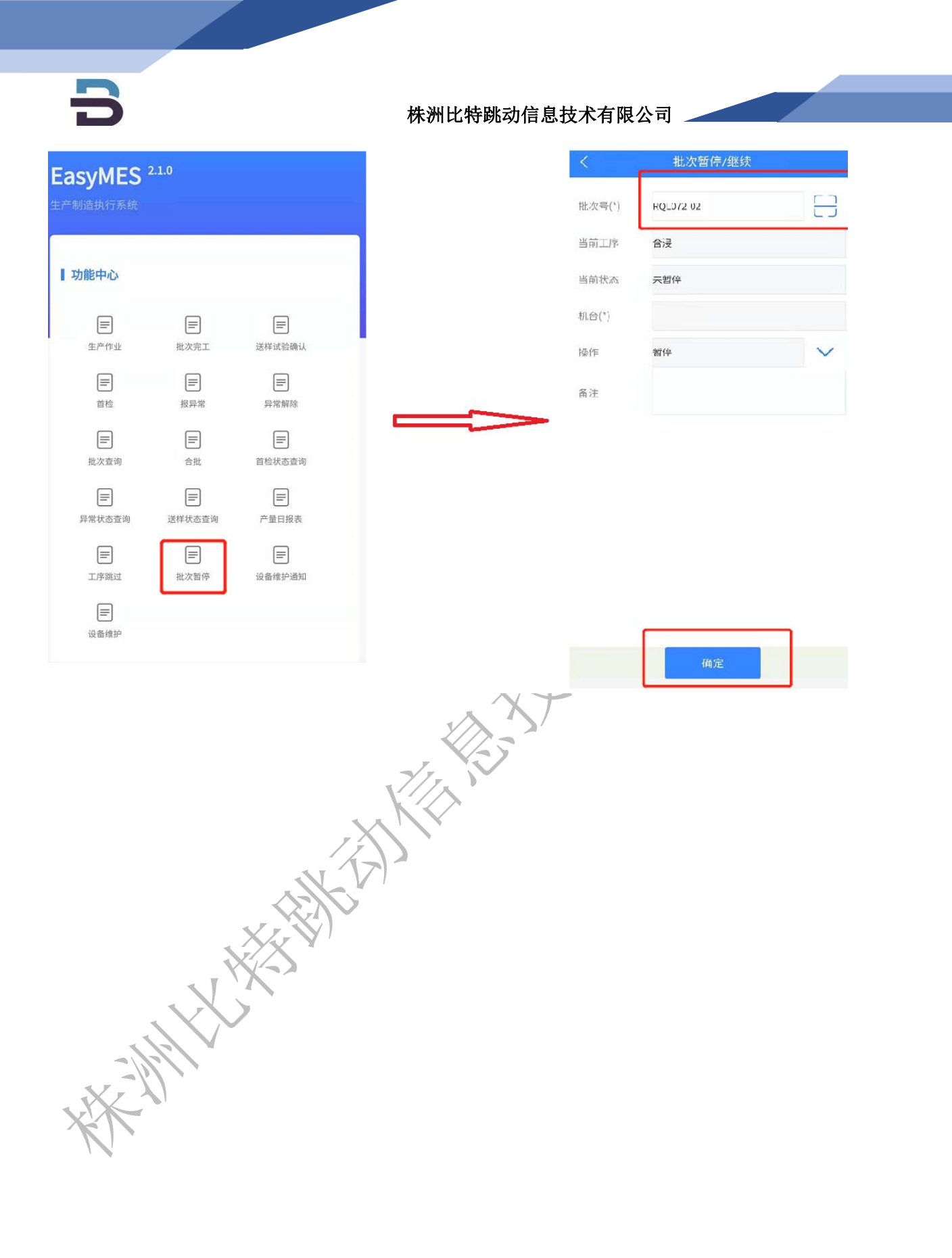

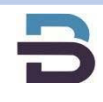

### 异常反馈

 $\equiv$ 

- 1. 点击【工作中心】中的 报异常 图标
- 2. 扫描批次号
- 3. 选择异常层级
- 4. 点击批次扣留

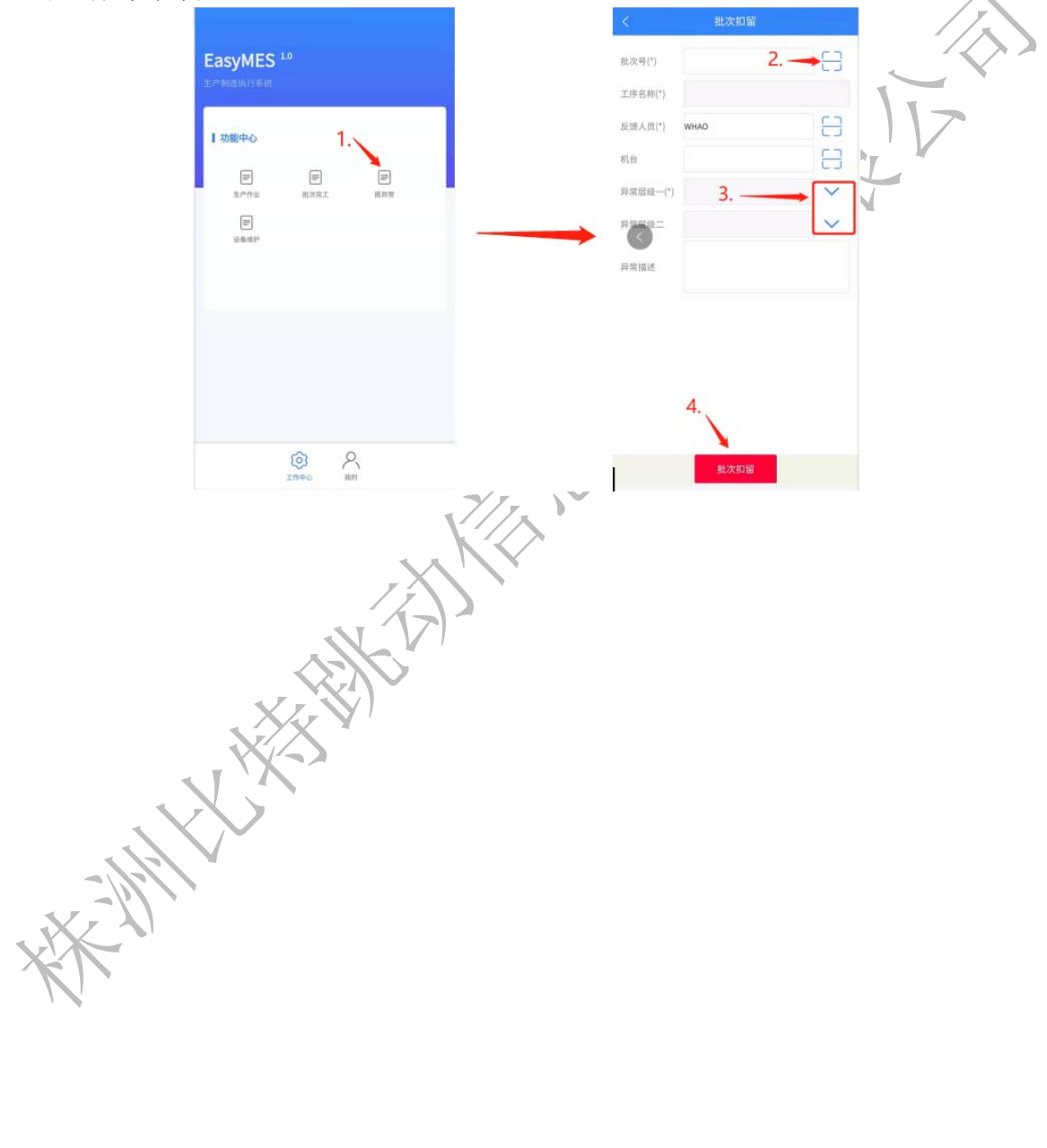

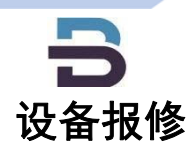

≡

- 1. 点击【工作中心】中的 设备维护通知 图标
- 2. 扫描机台号
- 3. 点击【发送维修通知】

|                            | <                                    | 设备维护通知                |   |  |  |
|----------------------------|--------------------------------------|-----------------------|---|--|--|
|                            | 机台(*)                                |                       |   |  |  |
| asyMES 2.1.0               | 品作品(*)                               | WSI IN                |   |  |  |
| 制造执行系统                     |                                      | + 42 W (B LA) X An    | 0 |  |  |
| 功能中心                       | ○○○○○○○○○○○○○○○○○○○○○○○○○○○○○○○○○○○○ | 未及这班行/迎风              |   |  |  |
|                            | 维护突望                                 | FE 19                 | ~ |  |  |
|                            |                                      |                       |   |  |  |
| 三 三 三 三 送料状态室内 批次哲学 現着株沖通知 | <br>-<br>-                           |                       |   |  |  |
|                            |                                      |                       |   |  |  |
|                            |                                      |                       |   |  |  |
|                            |                                      |                       |   |  |  |
|                            |                                      |                       |   |  |  |
|                            |                                      |                       |   |  |  |
|                            |                                      |                       |   |  |  |
| @ <u> </u>                 |                                      | In the Address of the |   |  |  |
|                            |                                      | 农达部行通知                |   |  |  |
|                            |                                      |                       |   |  |  |
|                            |                                      |                       |   |  |  |
|                            |                                      |                       |   |  |  |
| 2/2/1                      |                                      |                       |   |  |  |
| E l'                       |                                      |                       |   |  |  |
|                            |                                      |                       |   |  |  |